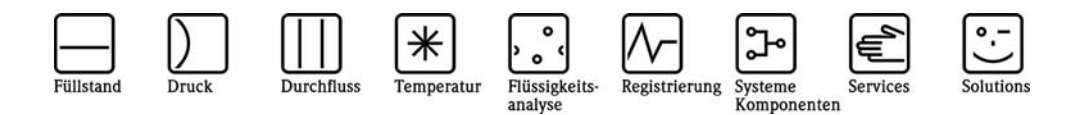

Betriebsanleitung

# Zusatzbeschreibung zur Betriebsanleitung

RMx621 mit ModBus Schnittstelle V3.03.00 Anbindung an ModBus-IDA-System

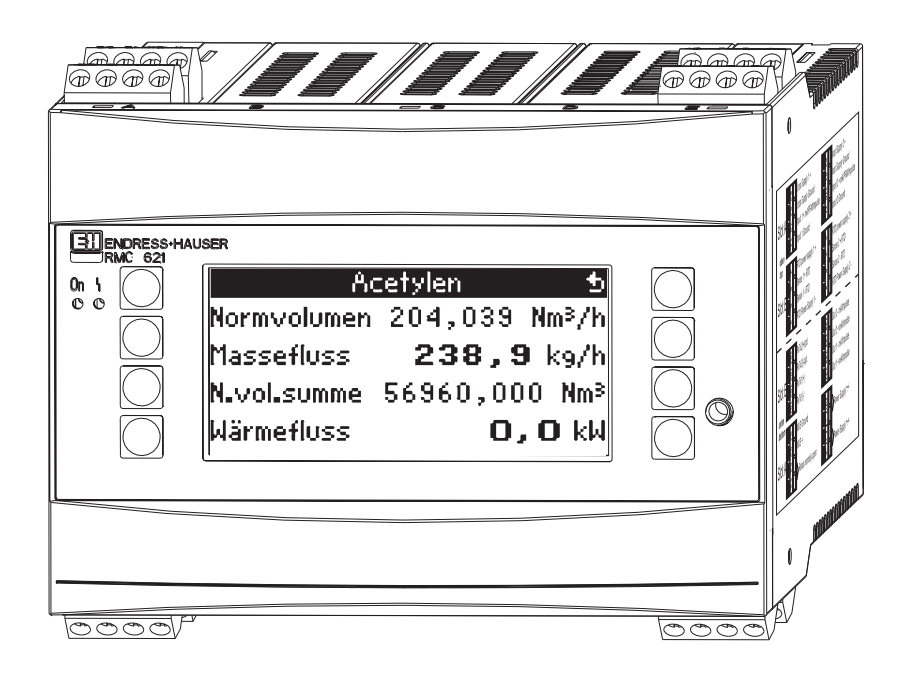

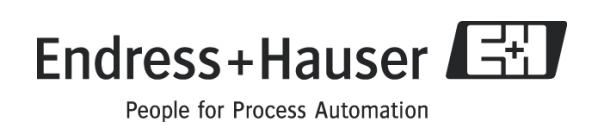

## Inhalt

| 1 Allgemeines                                                | .4  |
|--------------------------------------------------------------|-----|
| 1.1 Transportschäden                                         | .4  |
| 1.2 Lieferumfang                                             | .4  |
| 1.3 Grundsätzliches                                          | .4  |
| 2 Montage                                                    | .5  |
| 2.1 Voraussetzungen                                          | .5  |
| 2.2 Anschlüsse und Klemmenplan                               | .5  |
| 3 Inbetriebnahme                                             | .6  |
| 3.1 Konfiguration der ModBus Schnittstelle am RMx621         | .6  |
| 4 Datenübertragung                                           | .7  |
| 4.1 ModBus Telegramm                                         | .7  |
| 4.1.1 Einheiten zur Übertragung der Messwerte                | .7  |
| 4.2 Messwert-Status                                          | . 8 |
| 4.3 Anforderungsablauf                                       | . 8 |
| 4.3.1 Vom Master an RMx621                                   | . 8 |
| 4.3.2 Antwort vom RMx621 bei erfolgreicher Anforderung :     | .9  |
| 4.3.3 Antwort vom RMx621 bei nicht erfolgreicher Anforderung | .9  |
| 4.3.4 Fehlercode                                             | .9  |
| 5 Störungsbehebung                                           | 10  |
| 5.1 Keine Kommunikation mit RMx621                           | 10  |

## 1 Allgemeines

### 1.1 Transportschäden

Bitte informieren Sie den Spediteur und den Lieferanten.

#### 1.2 Lieferumfang

- Diese Bedienungsanleitung
- Energiemanager / Application Manager RMx621 mit ModBus Option
- Betriebsanleitung für RMx621

Fehlende Teile bitte beim Lieferanten erfragen!

Bitte beachten Sie folgende Zeichen:

Hinweis: Informationen zur Inbetriebnahme und Bedienung

Achtung: Nichtbeachtung kann zum Defekt des Gerätes oder Fehlfunktionen führen!

#### 1.3 Grundsätzliches

- RMx621 verwendet ModBus RTU (Remote Terminal Unit) entsprechend ModBus-IDA Protocol Specification V 1.1a (Juni 2004)
- ModBus kann bei RMS621 und RMC621 für alle vorhandenen RS232/RS485-Schnittstellen eingestellt werden. Bei RMM621 ist ausschließlich die 2. RS485 Schnittstelle möglich.
- Parametrierung des ModBus am Energiemanager RMS/RMC621 über Setup Kommunikation – RS485 / MODBUS(1) oder RS232/485 / MODBUS(2)
- Parametrierung des ModBus am Application Manager RMM621 über über Setup Kommunikation – RS485 (2) / MODBUS

### Hinweis

Für RMS621 und Non-Ex Version des RMC621 wird die Parametrierung (1) empfohlen, da sonst bei aktivierter ModBus Schnittstelle keine Kommunikation über die RS232 Schnittstelle (Klinkenbuchse) möglich ist. Die Bus-Schnittstelle muss am Gerät auf RS232 umgestellt werden, wenn Daten mit der PC-Konfigurationssoftware übertragen oder ausgelesen werden.

## 2 Montage

Siehe hierzu die Montageanweisungen für Energiemanager / Application Manager RMx621 in der zugehörigen Betriebsanleitung.

#### 2.1 Voraussetzungen

Die Option ModBus ist ab der Firmware-Version V3.03.00 des Energiemanagers RMx621 und ab der Firmware-Version V01.01.00 des Application Managers RMM621 erhältlich.

### 2.2 Anschlüsse und Klemmenplan

Verbindung des RMx621 mit einem ModBus System.

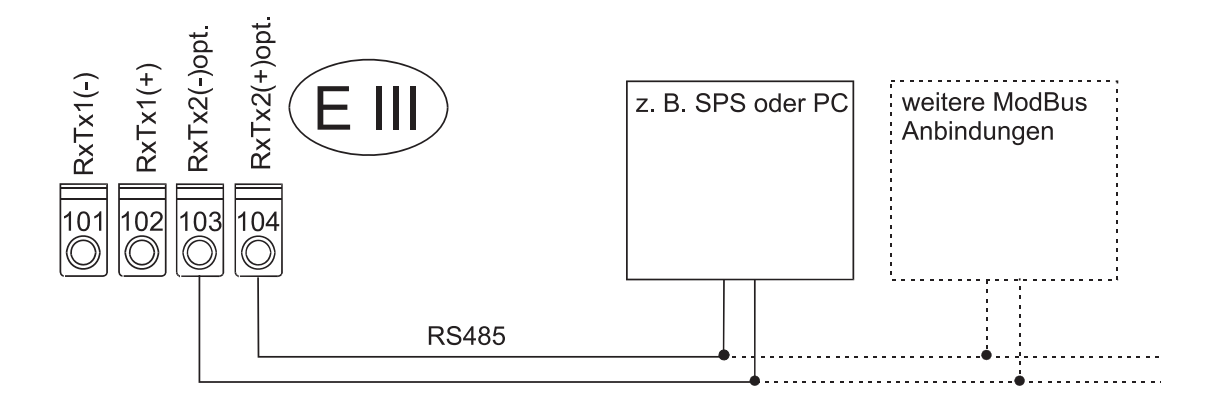

### 3 Inbetriebnahme

### 3.1 Konfiguration der ModBus Schnittstelle am RMx621

Alle für die ModBus-Schnittstelle relevanten Parameter finden Sie bei den Energiemanagern RMS/RMC621 im Menü:

- "Setup Kommunikation RS485/MODBUS (1)" oder
- "Setup Kommunikation RS232/RS485/MODBUS (2)".

Beim Application Manager RMM621 finden Sie die relevanten Parameter im Menü:

"Setup – Kommunikation - RS485(2)/MODBUS"

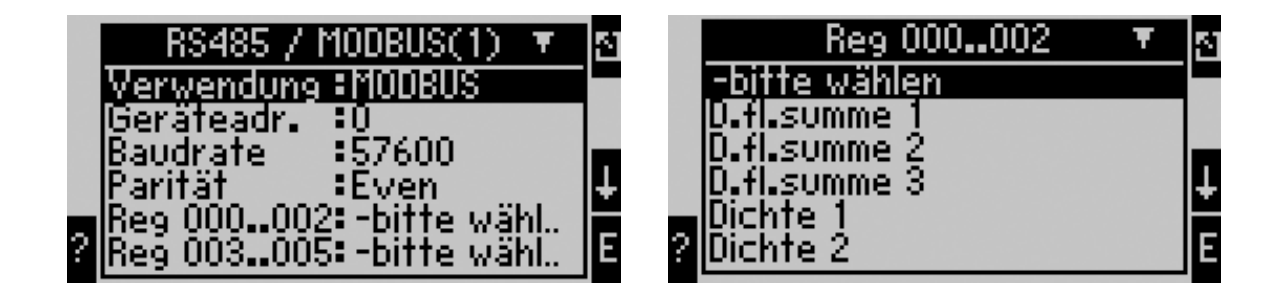

Handelt es sich um eine Erstinbetriebnahme, stellen Sie bitte für den Parameter **"Verwendung"** den Wert: **"ModBus'** ein. Danach werden die Parameter:

- Geräteadresse
- Baudrate
- Parität
- Register

sichtbar.

| Funktion (Menüposition) | Parametereinstellung | Beschreibung                              |
|-------------------------|----------------------|-------------------------------------------|
| Verwendung              | • RS485              | Definiert die Betriebsart der optionalen  |
|                         | • RS232/RS485        | Schnittstelle                             |
|                         | • ModBus             |                                           |
| Geräteadr.              | 000                  | Eingabe 1247                              |
|                         |                      | Auf Adresse 0 antwortet der RMx621 immer. |
| Baudrate                | 9600                 | Einstellung für die Übertragungs-         |
|                         | 19200                | geschwindigkeit auf dem ModBus            |
|                         | 38400                |                                           |
|                         | 57600                |                                           |
| Parität                 | Even                 |                                           |
|                         | Odd                  |                                           |
|                         | None                 |                                           |
| Register                | Reg 000002           | Zuweisung der Werte im Energiemanager auf |
|                         | Reg 003005           | den ModBus                                |

## 4 Datenübertragung

### 4.1 ModBus Telegramm

RMx621 unterstützt die Funktion 03: Read Holding Register. Damit können bis zu 36 aktuelle Messwerte mit Status übertragen werden.

Jeder Messwert belegt 3 Register (6 Byte). Die Zuordnung der Messwerte zu den Registern erfolgt in den ModBus-Einstellungen im RMx621.

| Register 000    | : Status erster Messwert (16-Bit-Integer, High Byte zuerst)  |
|-----------------|--------------------------------------------------------------|
| Register 001002 | : erster Messwert (32-Bit-Float, High Byte zuerst)           |
| Register 003    | : Status zweiter Messwert (16-Bit-Integer, High Byte zuerst) |
| Register 004005 | : zweiter Messwert (32-Bit-Float, High Byte zuerst)          |
|                 |                                                              |
|                 |                                                              |
| Register 105    | : Status 36. Messwert (16-Bit-Integer, High Byte zuerst)     |
| Register 106107 | : 36. Messwert (32-Bit-Float, High Byte zuerst)              |
|                 |                                                              |

#### 4.1.1 Einheiten zur Übertragung der Messwerte

Die Einheiten zur Übertragung der Messwerte werden im Setup-Menü des RMx621 eingestellt.

#### Menü Setup $\rightarrow$ Kommunikation $\rightarrow$ ModBus $\rightarrow$ Einheiten

**Anzeige Einheit** einstellen um die für die Anzeige konfigurierten Einheiten für die Übertragung über ModBus zu verwenden.

| Volumendurchfluss     | m <sup>3</sup> /h    |
|-----------------------|----------------------|
| Temperatur            | °C                   |
| Druck                 | bar                  |
| Wärmefluss (Leistung) | kW                   |
| Massefluss            | t/h                  |
| Normvolumenfluss      | (N)m <sup>3</sup> /h |
| Volumensumme          | m <sup>3</sup>       |
| Massesumme            | kg                   |
| Wärmesumme            | kWh                  |
| Normvolumensumme      | (N)m <sup>3</sup>    |
| Dichte                | kg/m <sup>3</sup>    |
| Enthalpie             | kJ/kg                |

**Vorgabe Einheit** einstellen um folgende Standard-Einheiten für die Übertragung zu verwenden:

Die Anzahl der gesendeten Prozesswerte wird in der Konfiguration des Energiemanagers festgelegt, siehe Kap. 3.1. Die minimale Anzahl beträgt 1 Prozesswert (5 Byte), die maximale 36 Prozesswerte.

#### 4.2 Messwert-Status

| 0  | : | ungültiger Wert                                               |
|----|---|---------------------------------------------------------------|
| 1  | : | Messwert gültig                                               |
| 2  | : | Überlauf Warnung                                              |
| 3  | : | Überlauf Fehler                                               |
| 4  | : | Unterlauf Warnung                                             |
| 5  | : | Unterlauf Fehler                                              |
| 6  | : | Sattdampfalarm                                                |
| 7  | : | Fehler in Differenzdruck-Berechnung                           |
| 8  | : | falsches Medium für DP-Berechnung                             |
| 9  | : | falscher Wertebereich —> DP Rechnung ungenau                  |
| 10 | : | Differenz-Druck —> allgemeiner Fehler                         |
| 11 | : | Bereichsüberschreitung (Tsat $> 350$ etc) auf                 |
| 12 | : | Wechsel des Aggregatzustandes                                 |
| 26 | : | Differenz-Druck —> allgemeiner Fehler                         |
| 99 | : | dem Register ist im Setup des ModBus kein Messwert zugeordnet |

Bei der Anforderung vom Master werden das gewünschte Start-Register und die Anzahl der zu lesenden Register an den RMx621 gesendet.

### 4.3 Anforderungsablauf

#### 4.3.1 Vom Master an RMx621

ga fk r1 r0 a1 a0 c1 c2

| ga    | Geräteadresse (1247)               |
|-------|------------------------------------|
| fk    | Funktion, immer 03                 |
| r1 r0 | Start-Register (High Byte zuerst)  |
| a1 a0 | Anzahl Register (High Byte zuerst) |
| c0 c1 | CRC-Checksumme (Low Byte zuerst)   |
|       |                                    |

#### 4.3.2 Antwort vom RMx621 bei erfolgreicher Anforderung :

ga fk az s1 s0 w3 w2 w1 w0 s1 s0 w3 w2 w1 w0 . . . . s1 s0 w3 w2 w1 w0 c1 c0

| ga          | Geräteadresse                                                    |
|-------------|------------------------------------------------------------------|
| fk          | Funktion, immer 03                                               |
| az          | Anzahl der Bytes aller nachfolgenden Messwerte                   |
| s1 s0       | Status des ersten Messwertes (16-Bit-Integer, High Byte zuerst)  |
| w3 w2 w1 w0 | erster Messwert im 32–Bit–Float–Format, High Byte zuerst         |
| s1 s0       | Status des zweiten Messwertes (16-Bit-Integer, High Byte zuerst) |
| w3 w2 w1 w0 | zweiter Messwert (32-Bit-Float, High Byte zuerst)                |
|             |                                                                  |
|             |                                                                  |
| s1 s0       | Status des letzten Messwertes (16-Bit-Integer, High Byte zuerst) |
| w3 w2 w1 w0 | letzter Messwert (32-Bit-Float, High Byte zuerst)                |
| c0 c1       | Checksumme CRC 16-Bit (Low Byte zuerst)                          |

#### 4.3.3 Antwort vom RMx621 bei nicht erfolgreicher Anforderung

ga fk fc c0 c1

| ga    | Geräteadresse                           |
|-------|-----------------------------------------|
| fk    | angeforderte Funktion + 80hex           |
| fc    | Fehlercode                              |
| c0 c1 | Checksumme CRC 16-Bit (Low Byte zuerst) |

#### 4.3.4 Fehlercode

- 01 : Funktion nicht bekannt
- 02 : Start-Register ungültig
- 03 : Anzahl der zu lesenden Register ungültig

## Hinweis:

Bei Checksummen- oder Paritätsfehler in der Anforderung vom Master antwortet der RMx621 nicht.

## 5 Störungsbehebung

### 5.1 Keine Kommunikation mit RMx621

Wenn keine Kommunikation über den ModBus mit dem RMx621 zustande kommt, überprüfen Sie bitte folgende Möglichkeiten:

- Wurde das Setup im RMx621 richtig beendet?
- Haben RMx621 und Master dieselbe Baudrate und Parität?
- Ist die Verdrahtung der Schnittstelle in Ordnung?
- Stimmt die vom Master gesendete Geräteadresse mit der eingestellten Geräteadresse des RMx621 überein?
- Haben alle Slaves am ModBus unterschiedliche Geräteadressen?
- Ist der RS232-Klinkenstecker ausgesteckt? (notwendig nur bei RMS621 und RMC621 Non-Ex Geräten, bei Verwendung der zweiten RS485-Schnittstelle für ModBus)

www.endress.com/worldwide

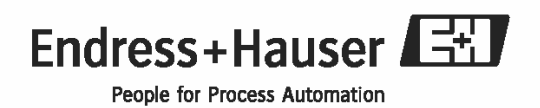

BA231R/09/de/08.09 71027030 MS-Word